#### Colour in Motion

## Installer un profil couleur pour Epson WF-C5210 avec les encres Sublisplash EPN+ pour CorelDraw (de X5)

#### 1. Vérifier les paramètres de couleur dans CorelDraw

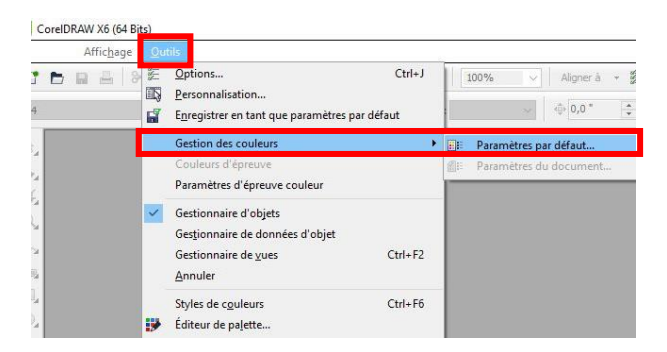

Démarrez CorelDraw.

Cliquez sur «Extras» dans la barre de menu.

Cliquez sur «Gestion des couleurs ...».

| Paramètres de gesti   | on des coule              | urs par défaut      |          |
|-----------------------|---------------------------|---------------------|----------|
| Présélections: Subli  | mation                    |                     | <b>i</b> |
| Profils de couleur p  | oar défaut                |                     |          |
| Profils de couleur:   |                           |                     |          |
| RVB:                  | (par défaut)              | $\sim$              |          |
| CMJN:                 | (par défaut)              | ISO Coated v2 (ECI) | $\sim$   |
| Niveaux de gris:      | (par défaut) Dot Gain 15% |                     | $\sim$   |
| Mode de couleurs      | primaires:                | RVB                 | ~        |
| Intention de rendu    |                           | Perception          | $\sim$   |
| Paramètres de cor     | nversion des o            | couleurs            |          |
| Moteur de couleur     | : Micr                    | osoft ICM CMM       | $\sim$   |
| Conserver le no       | dir pur<br>en CMJN        |                     |          |
| Définition des couleu | urs non quadr             | i : Valeur Lab      | $\sim$   |

Dans le champ «Préférences», vérifiez si le paramètre «Sublimation» est sélectionné. Si ce n'est pas le cas, ouvrez la liste des préférences en cliquant sur l'icône « Flèche bas » dans le champ de saisie et sélectionnez le paramètre « Sublimation ».

Vérifiez que les paramètres sont corrects. Les paramètres à appliquer sont indiqués dans la capture d'écran à gauche.

Comme le contenu de la fenêtre ne peut pas être affiché en entier , vous devez faire défiler vers le bas avec la barre de défilement (marquée d'une flèche rouge) jusqu'à ce que vous puissiez voir «Open Policy» en haut de la fenêtre.

### www.sublisplash.de

#### Colour in Motion

| Politiques de gest | ion des couleurs                                    |        |
|--------------------|-----------------------------------------------------|--------|
| Ouvrir:            |                                                     |        |
| RVB:               | Affecter le profil de couleur par défaut            | $\sim$ |
| CMJN:              | Affecter le profil de couleur par défaut            | $\sim$ |
| Niveaux de gris:   | Utiliser le profil de couleur intégré               | $\sim$ |
|                    | Avertir en cas d'incompatibilité du profil de coule | ur     |
|                    | Avertir en cas d'absence de profil de couleur       |        |
| Importer et coller | :                                                   |        |
| RVB:               | Convertir en profil de couleur du document          | $\sim$ |
| CMJN:              | Affecter le profil de couleur au document           | $\sim$ |
| Niveaux de gris:   | Convertir en profil de couleur du document          | $\sim$ |
|                    | Avertir en cas d'incompatibilité du profil de coule | ur     |
|                    | Avertir en cas d'absence de profil de couleur       |        |

Encore une fois, assurez-vous que les paramètres sont les mêmes que sur cette capture d'écran.

Faites défiler jusqu'en bas.

| Importer et coller | :                                                                                                    |
|--------------------|----------------------------------------------------------------------------------------------------|
| RVB:               | Convertir en profil de couleur du document $$                                                                                    |
| CMJN:              | Affecter le profil de couleur au document $$                                                                                     |
| Niveaux de gris:   | Convertir en profil de couleur du document $\sim$                                                                                |
|                    | <ul> <li>Avertir en cas d'incompatibilité du profil de couleur</li> <li>Avertir en cas d'absence de profil de couleur</li> </ul> |

je de documents manquant de profils de couleurs. Cette boîte de dialogue

OK Annuler Aide

Enfin, vérifiez si les paramètres sont les mêmes que sur cette capture d'écran.

Fermez la fenêtre «Paramètres de gestion des couleurs» en cliquant sur «OK».

### www.sublisplash.de

#### Colour in Motion

2. Chargez un fichier de test et attribuez le profil de couleur ICC dans CorelDraw

Démarrez CorelDraw et ouvrez n'importe quel fichier.

Cliquez dans la barre de menu sur "Fichier" puis dans le menu déroulant sur "Imprimer ..." pour accéder à la boîte de dialogue d'impression de CorelDraw.

| énéral Coule              | ur Composi                                                  | ite Disposition Pré-p   | resse 🧘 1 problème                     |  |
|---------------------------|-------------------------------------------------------------|-------------------------|----------------------------------------|--|
| Destination               |                                                             |                         |                                        |  |
| Imprimante:               | EPSON WF-C5210 Series V Préférences                         |                         |                                        |  |
| Page:                     | Faire correspondre à l'orientation (Paysage) v Utiliser PPD |                         |                                        |  |
| État:                     | Imprimant                                                   | e par défaut; Erreur; 0 | documents en                           |  |
| Emplacemen<br>Commentaire | :: LPT1:<br>:s:                                             |                         | Sortie sur fichier                     |  |
| Pages à impr              | mer                                                         |                         | Copies                                 |  |
| Documen                   | t en cours                                                  | Ocuments                | Nombre de copies: 1                    |  |
| O Page en o               | ours                                                        | ○ Sélection             |                                        |  |
| O Pages:                  | 1                                                           |                         | 1 2 2 3 Assembler                      |  |
|                           | Paires et                                                   | impaires $\lor$         | Imprimer en tant que bitmap: 300 * ppp |  |
| Style<br>dimpression:     | CorelDRA                                                    | W par défaut            | <ul> <li>Enregistrer sous</li> </ul>   |  |

ier

Sous l'onglet «Général», sélectionnez «Epson WF-C5210» dans le champ « imprimante ».

Cliquez sur l'onglet «Couleur».

Conseil pratique: avant d'imprimer, nous vous recommandons de vérifier que les préférences d'impression actuellement définies dans le pilote d'imprimante sont correctes.

| re Couleu Composite Disposition Pré-presse 1 problème  Imprimer en composite  Imprimer les séparations                                                                                                    | Utilisez les paramètres exactement tels<br>qu'ils sont indiqués dans cette capture<br>d'écran.                                        |
|----------------------------------------------------------------------------------------------------|----------------------------------------------------------------------------------------------------|
| Utiliser les paramètres de couleurs du document     Utiliser les paramètres d'épreuve de couleur      Utiliser les paramètres d'épreuve de couleur      CorelDRAW      Convertir les couleurs non quadri | Assurez-vous que notre profil de couleur<br>ICC actuel pour l'encre EPN + est<br>sélectionné dans la rubrique "Profil de<br>couleur:" |
| rriger les couleurs à l'aide du profil de couleur: Sublisplash_EPN_WF5210_Standard_V1.icc  Conserver les numéros RVB tention de rendu: Perception                                                                                                    | Cliquez sur «Attribuer» pour appliquer les<br>paramètres.                                                                             |
| Les paramètres et l'aperçu couleur dans cette boîte de dialogue sont définis pour le périphérique d'impression graphique Windows que vous avez sélectionné dans l'onglet Général.                                                                                                    | Pour imprimer maintenant, cliquez sur «Imprimer».                                                                                     |

### www.sublisplash.de

Colour in Motion

| primer              |                                               |                           |                                       |                                 |  |
|---------------------|-----------------------------------------------|---------------------------|---------------------------------------|---------------------------------|--|
| Général Coule       | eur Composite Disposition Pré-p               | resse 🔥 1 p               | problème                              |                                 |  |
| Destination         |                                               |                           |                                       |                                 |  |
| Imprimante          | EPSON WF-C5210 Series                         |                           | ~                                     | Préférences                     |  |
| Page:               | Faire correspondre à l'orientation            | (Paysage)                 | ~                                     | Utiliser PPD                    |  |
| État:<br>Emplacemen | Imprimante par défaut; Erreur; 0<br>nt: LPT1: | documents en              |                                       |                                 |  |
|                     | Principal Plus d'options Utilitaire           |                           | -                                     |                                 |  |
|                     | Preselections impression                      | Alimentation              | Bac papier                            | ~                               |  |
|                     | Ajottel /supprinter les elements predeninis   | Format document           | A4 210 x 297 mm                       | res Configuration               |  |
|                     | 1.                                            | Orientation               | Portrait                              | )Paysage                        |  |
|                     |                                               | Type de papier            | Epson Mat                             | ~                               |  |
|                     |                                               | Qualité                   | Standard                              | ~                               |  |
|                     |                                               | Couleur                   | Couleur                               | ) Niveaux de gris               |  |
|                     |                                               | Impression<br>recto verso | Non                                   | ~                               |  |
|                     |                                               | Cor                       | nfiguration                           | Densité d'impression            |  |
|                     |                                               | Multi-Pages No            | on ~                                  | Ordre page                      |  |
|                     |                                               | Copies 1                  | •                                     | ] Assemblées<br>] Ordre inversé |  |
|                     | Afficher les paramètres                       | Mode silencieux           | Non                                   | ~                               |  |
|                     | Rétablir défaut Niveaux d'encre               | Aperçu avar               | nt impression<br>l'impressions simple |                                 |  |
|                     |                                               | 2.                        | OK Ab                                 | brechen Hilfe                   |  |

Revenez à l'onglet «Général».

Cliquez sur l'icône « Engrenage/Préférences » pour accéder aux « Propriétés EPSON WF-C5210 ».

1. Sous «Préférences d'impression», sélectionnez le paramètre «Sublimation» (indiqué en bleu).

2. Confirmez votre sélection en cliquant sur «OK». La fenêtre «Propriétés EPSON WF-C5210» se ferme.

Placez quelques feuilles de papier TexPrint-R dans le bac à papier de l'imprimante, face imprimée vers le haut.

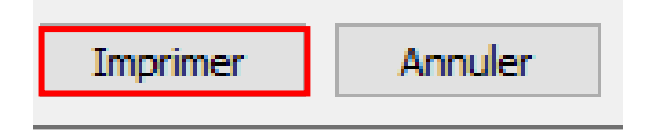

Cliquez sur «Imprimer» pour commencer l'impression.

### www.sublisplash.de